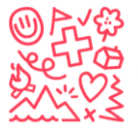

### How to create a login to register for one of our camps

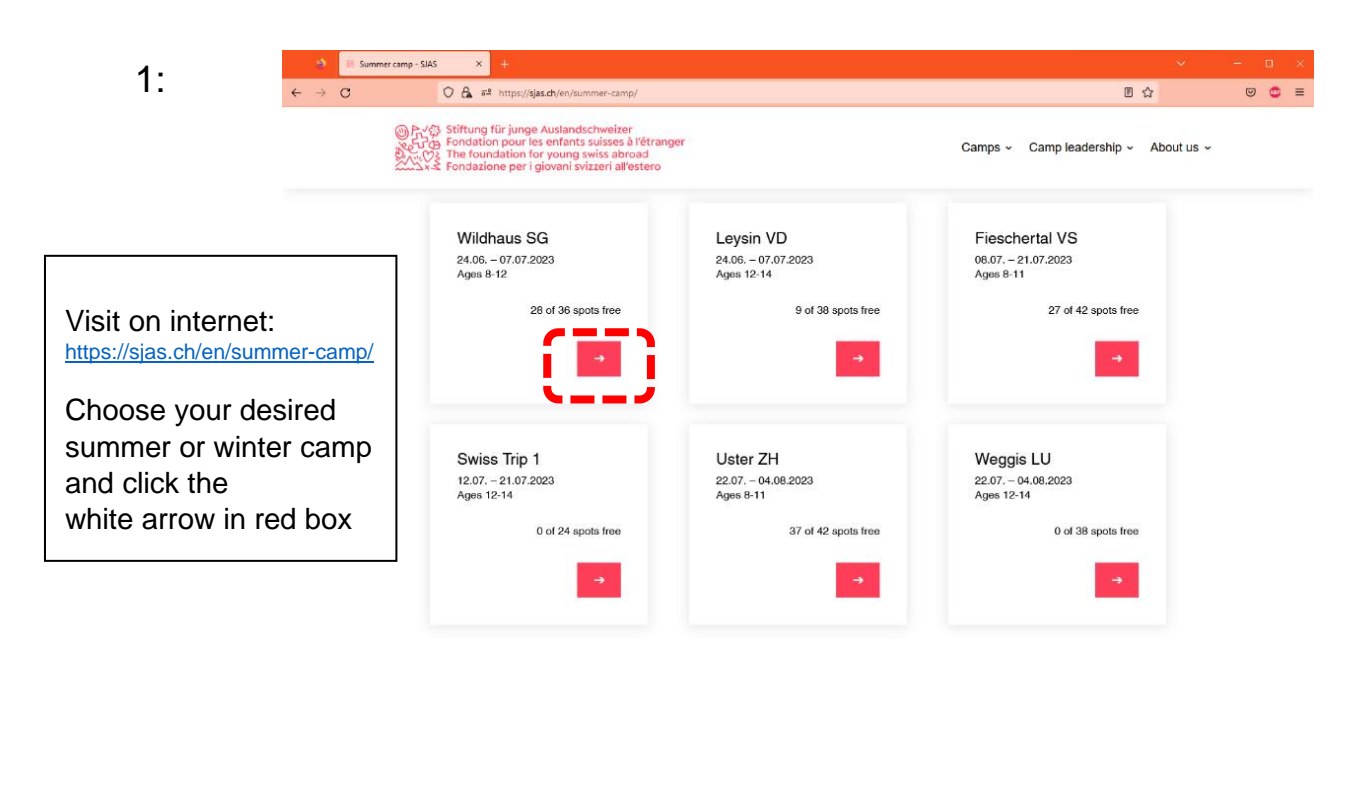

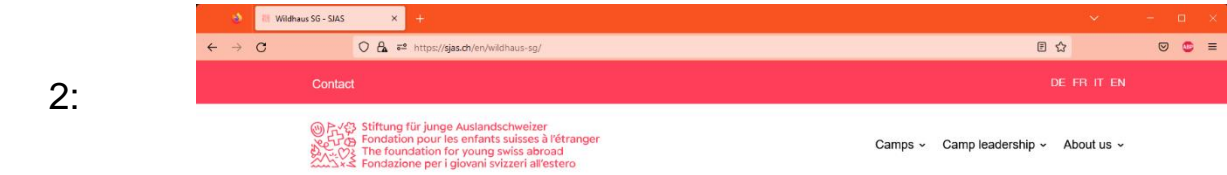

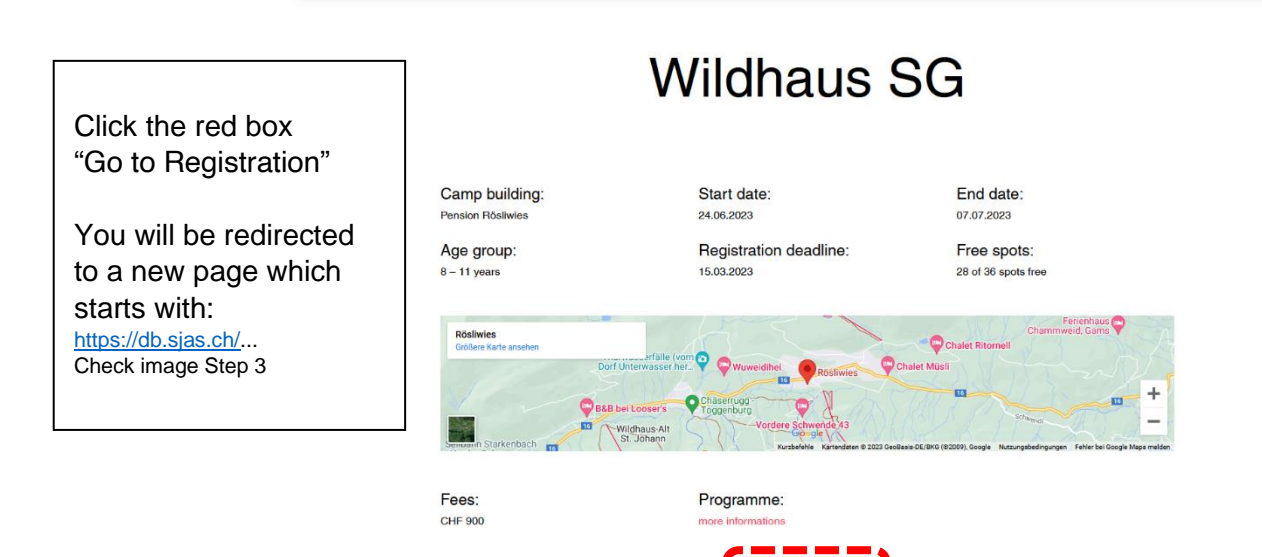

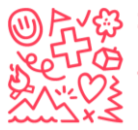

 $\checkmark$ Stiftung für junge Auslandschweizer $\checkmark$ Fondation pour les enfants suisses à l'étranger $\checkmark$ The foundation for young swiss abroad $\checkmark$ Fundación para los niños suizos en el extranjero

| 2.                | 🔹 Wildhaus Si                           | G - SIAS × 🖪               | hitobito - Wildhaus SG × +                              |                                           |                                                                           | ~                                                                                | - 🗆 ×                               |
|-------------------|-----------------------------------------|----------------------------|---------------------------------------------------------|-------------------------------------------|---------------------------------------------------------------------------|----------------------------------------------------------------------------------|-------------------------------------|
| Э.                | $\leftarrow \ \rightarrow \ \mathbf{C}$ | () 🔒 ≅ ht                  | ttps://db. <b>sjas.ch</b> /en/groups/1/public_events/26 |                                           |                                                                           | 130% 🏠                                                                           | © © ≡                               |
|                   |                                         |                            |                                                         |                                           | <u>de en frit</u> s                                                       | IGN IN FORGOT YOUR I                                                             | PASSWORD?                           |
|                   | Wildhau<br>Registre                     | s SG                       | Once you can registe<br>This box will not app           | er for camps, this<br>ear if registration | box will appear.<br>is closed / did not s                                 | start.                                                                           |                                     |
|                   |                                         | Dates<br>Costs             | 24.06.2023 13:00:00 - 07.07.2023<br>900                 | 12:00:00                                  | Registration                                                              |                                                                                  |                                     |
|                   |                                         | Operated by                | Foundation for Young Swiss Abroa                        | ad                                        | Start of application period<br>End of application period<br>Registrations | 10.01.2023<br>15.03.2023<br>8 registered for 36 places                           |                                     |
| Click the grey bo | x                                       | Age group<br>Place/Address | 8 - 11<br>Pension Rösliwies, 9658 Wildhaus              | 3                                         | External applications                                                     | https://db.sjas.ch/en/group<br>/1/public_events/26                               | <u>s</u>                            |
| "Register"        |                                         | Tags                       |                                                         |                                           | Application conditions                                                    | See GTC: <u>https://www.sjas</u><br>content/uploads/2022/01/g<br>summer-2022.pdf | <u>ch/wp-</u><br>I <u>tc-camps-</u> |
|                   |                                         |                            |                                                         |                                           | Signature required<br>Second signature required                           | no<br>no                                                                         |                                     |
|                   |                                         |                            |                                                         |                                           |                                                                           |                                                                                  |                                     |

# 4: Important: Step 4 is new since 09.01.2024

| Anmelden<br>Login<br>Haupt-E-Mail<br>Passwort<br>Angemeldet<br>bleiben<br>ANMELDEN<br>Passwort vergessen?   Keine Bestätigungs-E-Mail bekom  | Du hast noc<br>Bitte gib deine<br>Haupt-E-t | 2h kein Login?<br>E-Mailadresse ein, damit du dich für den Anlass anmelden kannst.<br>Mail your e-mail<br>WEITER MEIN KIND ANMELDEN                                                                                                    |
|----------------------------------------------------------------------------------------------------|---------------------------------------------|----------------------------------------------------------------------------------------------------|
| If you have already a<br>Login, please enter your<br>details or click on "forgot<br>your password?"<br>and click "Sign in" in the<br>red box | lf<br>o<br>lc<br>tc<br>y<br>a<br>P<br>b     | you don't have a login, there are two<br>ptions to go on. Either create a new<br>ogin (this is the better option, if you like<br>o sign in multiple children or for a few<br>rears). Or go direct to "Mein Kind<br>Inmelden" / "register my child".<br>Please enter YOUR E-Mail address in<br>both ways. |

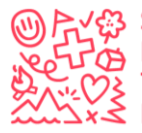

#### 5. Create a new Login for yourself:

| Kontaktdaten <del>der teilnehme</del>     | Please fill in all your personal details. This is |                                   |
|-------------------------------------------|---------------------------------------------------|-----------------------------------|
| Bitte fülle das folgende Formular aus, un | n dich zu registrieren.                           | important for us, to contact you. |
|                                           |                                                   |                                   |
| Vorname*                                  |                                                   |                                   |
| Nachname*                                 |                                                   |                                   |
|                                           |                                                   |                                   |
| Adresse                                   |                                                   |                                   |
|                                           |                                                   |                                   |
| ד וח                                      |                                                   |                                   |
| PLZ                                       |                                                   |                                   |
| Ort                                       |                                                   |                                   |
| Land                                      | ~                                                 |                                   |
| Haupt-E-Mail*                             | i.stebler@gmx.ch                                  | Wird als Login verwendet          |
|                                           |                                                   |                                   |
| Social Media                              | <u>Eintrag hinzufügen</u>                         |                                   |
| Telefonnummern                            | <u>Eintrag hinzufügen</u>                         |                                   |
| Geschlecht                                | O männlich O weiblich 💿 unbekannt                 |                                   |
| Geburtstag                                |                                                   | (dd.mm.yyyy)                      |
| Sprache                                   | Deutsch 🗸                                         |                                   |

### 6. Register your child / children to a camp:

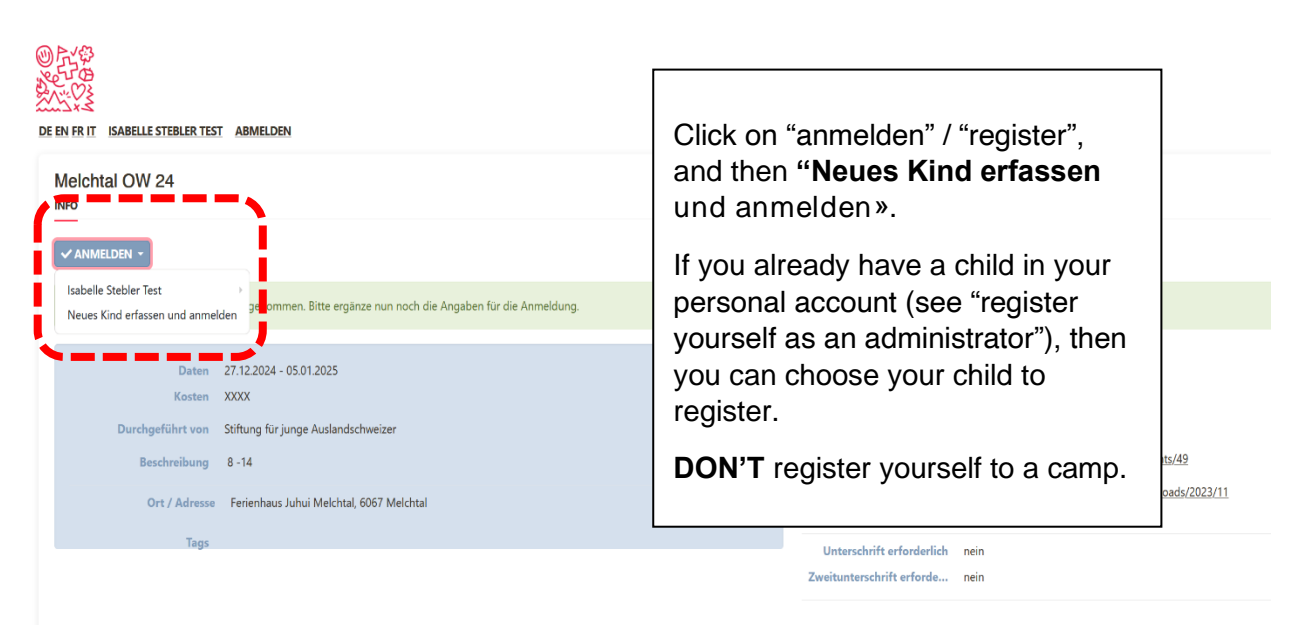

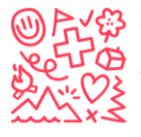

7.

| <u>Kontaktangaben</u>                                                                                                    |                                                                                                    |                                                                                                    | 2 <u>Anm</u>                                                                                      | neldung                                                                                                    |
|----------------------------------------------------------------------------------------------------|----------------------------------------------------------------------------------------------------|----------------------------------------------------------------------------------------------------|---------------------------------------------------------------------------------------------------|----------------------------------------------------------------------------------------------------|
|                                                                                                    | WEITER Abbre                                                                                                    | <u>echen</u>                                                                                                    |                                                                                                   |                                                                                                    |
| Vorname*                                                                                                    | Prename                                                                                                    |                                                                                                    |                                                                                                   |                                                                                                    |
| Nachname*                                                                                                    | Name                                                                                                    |                                                                                                    |                                                                                                   |                                                                                                    |
| Übername                                                                                                    |                                                                                                    |                                                                                                    |                                                                                                   |                                                                                                    |
| Firmenname                                                                                                    |                                                                                                    |                                                                                                    |                                                                                                   |                                                                                                    |
| Adresse                                                                                                    | adress                                                                                                    |                                                                                                    |                                                                                                   | Now you can enter de details o<br>your child. Please fill in as muc<br>as possible.                                                  |
| PLZ                                                                                                    | PLZ                                                                                                    |                                                                                                    |                                                                                                   | Everything in the example that                                                                                                    |
| Ort                                                                                                    | Ort                                                                                                    |                                                                                                    |                                                                                                   | filled in, is a must for you to fill                                                                                                 |
| Land                                                                                                    | Chile                                                                                                    | ~                                                                                                    | 1                                                                                                 | for your child.                                                                                                    |
| Haupt-E-Mail                                                                                                    |                                                                                                    |                                                                                                    |                                                                                                   |                                                                                                    |
|                                                                                                    |                                                                                                    |                                                                                                    |                                                                                                   |                                                                                                    |
| Weitere E-Mails                                                                                                    | <u>Eintrag hinzufügen</u>                                                                                                    |                                                                                                    |                                                                                                   |                                                                                                    |
| Weitere E-Mails                                                                                                    | <u>Eintrag hinzufügen</u>                                                                                                    |                                                                                                    |                                                                                                   |                                                                                                    |
| Weitere E-Mails<br>Telefonnummern                                                                                                    | Eintrag hinzufügen<br>Eintrag hinzufüger                                                                                                    | 1                                                                                                    |                                                                                                   |                                                                                                    |
| Weitere E-Mails<br>Telefonnummern                                                                                                    | Eintrag hinzufügen                                                                                                    | 1                                                                                                    |                                                                                                   |                                                                                                    |
| Weitere E-Mails<br>Telefonnummern<br>Geschlecht                                                                                                    | Eintrag hinzufügen<br>Eintrag hinzufüger<br>O männlich <b>O</b> w                                                                                                    | 1<br>reiblich 🔿 unbekanı                                                                                                    | nt                                                                                                |                                                                                                    |
| Weitere E-Mails<br>Telefonnummern<br>Geschlecht<br>Geburtstag                                                                                                    | Eintrag hinzufügen<br>Eintrag hinzufüger<br>O männlich 💿 w<br>16.03.2009                                                                                                    | neiblich 🔿 unbekanı                                                                                                    | nt                                                                                                | (dd.mm.yyyy)                                                                                                    |
| Weitere E-Mails<br>Telefonnummern<br>Geschlecht<br>Geburtstag<br>Sprache                                                                                                    | Eintrag hinzufügen<br>Eintrag hinzufüger<br>O männlich () w<br>16.03.2009<br>Deutsch                                                                                                    | 1<br>veiblich () unbekanı<br>v                                                                                                    | nt                                                                                                | (dd.mm.yyyy)                                                                                                    |
| Weitere E-Mails<br>Telefonnummern<br>Geschlecht<br>Geburtstag<br>Sprache                                                                                                    | Eintrag hinzufügen<br>Eintrag hinzufüger<br>O männlich                                                                                                    | 1<br>reiblich () unbekann<br>V                                                                                                    | nt                                                                                                | (dd.mm.yyyy)                                                                                                    |
| Weitere E-Mails<br>Telefonnummern<br>Geschlecht<br>Geburtstag<br>Sprache<br>eimatort inkl. Kanton                                                                                                    | Eintrag hinzufügen<br>Eintrag hinzufüger<br>O männlich O w<br>16.03.2009<br>Deutsch<br>Zullwil SO                                                                                                    | reiblich () unbekanı                                                                                                    | nt                                                                                                | (dd.mm.yyyy)                                                                                                    |
| Weitere E-Mails<br>Telefonnummern<br>Geschlecht<br>Geburtstag<br>Sprache<br>eimatort inkl. Kanton                                                                                                    | Eintrag hinzufügen<br>Eintrag hinzufüger<br>O männlich • w<br>16.03.2009<br>Deutsch<br>Zullwil SO                                                                                                    | reiblich () unbekanı                                                                                                    | nt                                                                                                | (dd.mm.yyyy)                                                                                                    |
| Weitere E-Mails<br>Telefonnummern<br>Geschlecht<br>Geburtstag<br>Sprache<br>eimatort inkl. Kanton<br>Deutsch                                                                                                    | Eintrag hinzufügen<br>Eintrag hinzufüger<br>O männlich O w<br>16.03.2009<br>Deutsch<br>Zullwil SO                                                                                                    | reiblich Ounbekani                                                                                                    | nt<br>O Grundkenntnisse                                                                           | (dd.mm.yyyy)                                                                                                    |
| Weitere E-Mails<br>Telefonnummern<br>Geschlecht<br>Geburtstag<br>Sprache<br>eimatort inkl. Kanton<br>Deutsch<br>Französisch                                                                                           | Eintrag hinzufügen<br>Eintrag hinzufüger<br>O männlich O w<br>16.03.2009<br>Deutsch<br>Zullwil SO<br>O Muttersprache<br>O Muttersprache                                                                             | eiblich Ounbekann                                                                                                    | nt<br>O Grundkenntnisse<br>O Grundkenntnisse                                                      | (dd.mm.yyyy)<br>e O Keine Kenntnisse<br>e O Keine Kenntnisse                                                                         |
| Weitere E-Mails<br>Telefonnummern<br>Geschlecht<br>Geburtstag<br>Sprache<br>eimatort inkl. Kanton<br>Deutsch<br>Französisch<br>Italienisch                                                                            | Eintrag hinzufügen<br>Eintrag hinzufüger<br>Männlich • w<br>16.03.2009<br>Deutsch<br>Zullwil SO<br>Muttersprache<br>Muttersprache<br>Muttersprache                                                                  | eiblich Ounbekan<br>o Gute Kenntnisse<br>O Gute Kenntnisse<br>O Gute Kenntnisse                                                                 | nt<br>O Grundkenntnisse<br>O Grundkenntnisse<br>O Grundkenntnisse                                 | (dd.mm.yyyy)<br>e O Keine Kenntnisse<br>e O Keine Kenntnisse<br>e O Keine Kenntnisse                                                 |
| Weitere E-Mails<br>Telefonnummern<br>Geschlecht<br>Geburtstag<br>Sprache<br>eimatort inkl. Kanton<br>Deutsch<br>Französisch<br>Italienisch<br>Englisch                                                                | Eintrag hinzufügen<br>Eintrag hinzufüger<br>O männlich O w<br>16.03.2009<br>Deutsch<br>Zullwil SO<br>O Muttersprache<br>O Muttersprache<br>O Muttersprache                                                          | eiblich Ounbekans<br>Oute Kenntnisse<br>Oute Kenntnisse<br>Oute Kenntnisse<br>Oute Kenntnisse                                                   | nt<br>O Grundkenntnisse<br>O Grundkenntnisse<br>O Grundkenntnisse<br>O Grundkenntnisse            | (dd.mm.yyyy)<br>e (dd.mm.yyyy)<br>e Keine Kenntnisse<br>e Keine Kenntnisse<br>e Keine Kenntnisse<br>e Keine Kenntnisse               |
| Weitere E-Mails<br>Telefonnummern<br>Geschlecht<br>Geburtstag<br>Sprache<br>eimatort inkl. Kanton<br>Deutsch<br>Französisch<br>Italienisch<br>Englisch<br>Spanisch                                                    | Eintrag hinzufügen<br>Eintrag hinzufüger<br>O männlich • w<br>16.03.2009<br>Deutsch<br>Zullwil SO<br>• Muttersprache<br>O Muttersprache<br>O Muttersprache<br>O Muttersprache                                       | eiblich () unbekann<br>() Gute Kenntnisse<br>() Gute Kenntnisse<br>() Gute Kenntnisse<br>() Gute Kenntnisse<br>() Gute Kenntnisse               | nt<br>O Grundkenntnisse<br>O Grundkenntnisse<br>O Grundkenntnisse<br>O Grundkenntnisse            | (dd.mm.yyyy)<br>e O Keine Kenntnisse<br>e O Keine Kenntnisse<br>e O Keine Kenntnisse<br>e O Keine Kenntnisse<br>e O Keine Kenntnisse |
| Weitere E-Mails<br>Telefonnummern<br>Geschlecht<br>Geburtstag<br>Sprache<br>eimatort inkl. Kanton<br>Deutsch<br>Französisch<br>Italienisch<br>Englisch<br>Spanisch                                                    | Eintrag hinzufügen<br>Eintrag hinzufüger<br>Mannlich • w<br>16.03.2009<br>Deutsch<br>Zullwil SO<br>Muttersprache<br>Muttersprache<br>Muttersprache<br>Muttersprache                                                 | eiblich Ounbekann<br>Ounbekann<br>Oute Kenntnisse<br>Oute Kenntnisse<br>Oute Kenntnisse<br>Oute Kenntnisse                                      | nt<br>Grundkenntnisse<br>Grundkenntnisse<br>Grundkenntnisse<br>Grundkenntnisse<br>Grundkenntnisse | (dd.mm.yyyy)<br>e (keine Kenntnisse<br>e Keine Kenntnisse<br>e Keine Kenntnisse<br>e Keine Kenntnisse<br>e Keine Kenntnisse          |
| Weitere E-Mails<br>Telefonnummern<br>Geschlecht<br>Geburtstag<br>Sprache<br>eimatort inkl. Kanton<br>Deutsch<br>Französisch<br>Italienisch<br>Englisch<br>Spanisch                                                    | Eintrag hinzufügen<br>Eintrag hinzufüger<br>Männlich • w<br>16.03.2009<br>Deutsch<br>Zullwil SO<br>Muttersprache<br>Muttersprache<br>Muttersprache<br>Muttersprache                                                 | eiblich O unbekan<br>Gute Kenntnisse<br>Gute Kenntnisse<br>Gute Kenntnisse<br>Gute Kenntnisse<br>Gute Kenntnisse                                | nt<br>O Grundkenntnisse<br>O Grundkenntnisse<br>O Grundkenntnisse<br>O Grundkenntnisse            | (dd.mm.yyyy)<br>e (Keine Kenntnisse<br>e Keine Kenntnisse<br>e Keine Kenntnisse<br>e Keine Kenntnisse<br>e Keine Kenntnisse          |
| Weitere E-Mails<br>Telefonnummern<br>Geschlecht<br>Geburtstag<br>Sprache<br>eimatort inkl. Kanton<br>Deutsch<br>Französisch<br>Italienisch<br>Englisch<br>Spanisch<br>ndere Muttersprache                             | Eintrag hinzufügen<br>Eintrag hinzufüger<br>O männlich O w<br>16.03.2009<br>Deutsch<br>Zullwil SO<br>O Muttersprache<br>O Muttersprache<br>O Muttersprache<br>O Muttersprache<br>T56.1234.5678.97                   | eiblich O unbekan<br>O Gute Kenntnisse<br>O Gute Kenntnisse<br>O Gute Kenntnisse<br>O Gute Kenntnisse<br>O Gute Kenntnisse<br>O Gute Kenntnisse | nt<br>Grundkenntnisse<br>Grundkenntnisse<br>Grundkenntnisse<br>Grundkenntnisse                    | (dd.mm.yyyy)<br>e O Keine Kenntnisse<br>e O Keine Kenntnisse<br>e O Keine Kenntnisse<br>e O Keine Kenntnisse<br>e O Keine Kenntnisse |
| Weitere E-Mails<br>Telefonnummern<br>Geschlecht<br>Geburtstag<br>Sprache<br>eimatort inkl. Kanton<br>Deutsch<br>Französisch<br>Italienisch<br>Englisch<br>Spanisch<br>ndere Muttersprache<br>AHV-Nummer<br>J+S-Nummer | Eintrag hinzufügen<br>Eintrag hinzufüger<br>O männlich O w<br>16.03.2009<br>Deutsch<br>Zullwil SO<br>O Muttersprache<br>O Muttersprache<br>O Muttersprache<br>O Muttersprache<br>O Muttersprache<br>O Muttersprache | eiblich () unbekan<br>Gute Kenntnisse<br>Gute Kenntnisse<br>Gute Kenntnisse<br>Gute Kenntnisse<br>Gute Kenntnisse                               | nt<br>Grundkenntnisse<br>Grundkenntnisse<br>Grundkenntnisse<br>Grundkenntnisse                    | (dd.mm.yyyy)<br>e (Keine Kenntnisse<br>e Keine Kenntnisse<br>e Keine Kenntnisse<br>e Keine Kenntnisse<br>e Keine Kenntnisse          |

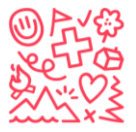

#### 8. Step 2 of the registration

| DE EN FR IT ISABELLE STEBLER TEST ABMELDEN                                | Answer all the requested |
|---------------------------------------------------------------------------|--------------------------|
| Anmeldung als Teilnehmer*in                                               | Questions.               |
| 1 Kontaktangaben                                                          | 2 Anmeldung              |
| 1. Ist Ihr Kind Schweizer Bürger*in und 🛛 Ja 🔿 Nein<br>lebt im Ausland? * |                          |
| 2. Korrespondenzsprache der Eltern * 🔿 Deutsch 🔿 Französisch 🔿 Englisch   |                          |
| 3. Name und Vorname der Eltern *                                          |                          |

## 9. Your registration is done

| DE EN FR IT ISABELLE STEBLER TEST ABMELDEN<br>Melchtal OW 24<br>INFO                                                   | If you see the green bar,<br>you have successfully<br>registered your child for<br>the camp. |
|----------------------------------------------------------------------------------------------------|----------------------------------------------------------------------------------------------|
| ✓ ANMELDEN ▼                                                                                                    | If you now want to register                                                                  |
| Die Teilnahme von Prename Name in Melchtal OW 24 wurde erfolgreich erstellt.                                           | your name at the top and                                                                     |
| Prename Name ist für diesen Anlass angemeldet.                                                                         | follow the next steps.                                                                       |
| Daten     27.12.2024 - 05.01.2025       Kosten     XXXX       Durchgeführt von     Stiftung für junge Auslandschweizer |                                                                                              |
| Beschreibung 8 -14                                                                                                    |                                                                                              |
| Ort / Adresse Ferienhaus Juhui Melchtal, 6067 Melchtal                                                                 |                                                                                              |
|                                                                                                    |                                                                                              |

### 9.1. Registration confirmation:

If you did not enter a separate email address for your child, unfortunately, you did not receive the registration confirmation.

Please send the requested information to info@sjas.ch

Only then is the registration complete, and we will contact you.

It looks like this:

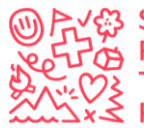

Dear parents,

Thank you very much for your registration. We normally process registrations in order of arrival.

Right after registration, the following documents must be sent to info@sjas.ch: Copy of the Swiss passport (or other confirmation of Swiss citizenship), copy of the front and back of the health insurance card (for EU citizens, the blue EU health insurance card is mandatory). All further information can be found in the terms and conditions.

Upon receiving the registration and the documents described above, a confirmation will be sent so that you can plan your trip to Switzerland. All additional information regarding the camp will be provided after the payment of the camp fees. We recommend that you print out the enclosed document containing all the registration information and keep it as confirmation of your registration.

Best wishes from Switzerland

Your Foundation for Young Swiss Abroad

info@sjas.ch - www.sjas.ch - +41 31 356 61 16

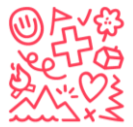

## 10. Register yourself as an administrator:

| \$274<br>\$276<br>\$276<br>\$276<br>\$276<br>\$276<br>\$276<br>\$276<br>\$276 |                                                                                   | 1                             |                                                                          |           |
|-------------------------------------------------------------------------------|-----------------------------------------------------------------------------------|-------------------------------|--------------------------------------------------------------------------|-----------|
| DE EN FR IT                                                                   | ABMELDEN                                                                          |                               | 1. Click on your name to get here.                                       |           |
| Isabelle Stebler Test                                                         | en verlauf log                                                                    | SICHERHEIT                    |                                                                          |           |
| BEARBEITEN EXPORT                                                             |                                                                                   |                               | 2 Click on "boorboiton" /                                                |           |
| <b>Isabelle Stebler Test</b><br>My adress<br>0000 Basel                       |                                                                                   |                               | "edit". To edit your details                                             | <b>}.</b> |
| <u>i.stebler@gmx.ch</u><br><u>+41 79 899 08 82</u> Privat                     |                                                                                   |                               |                                                                          |           |
| Weitere Angaben                                                               |                                                                                   |                               |                                                                          |           |
| Geburtstag<br>Geschlecht                                                      | 16.05.1996 (27 Jahre alt)<br>weiblich                                             |                               |                                                                          |           |
| Heimatort inkl. Kanton                                                        | Zullwil                                                                           |                               |                                                                          |           |
| Deutsch<br>Französisch<br>Italienisch<br>Englisch<br>Spanisch                 | Muttersprache<br>Muttersprache<br>Muttersprache<br>Muttersprache<br>Muttersprache |                               |                                                                          |           |
| AHV-Nummer<br>J+S-Nummer<br>Nationalität gemäss J+S                           |                                                                                   |                               |                                                                          |           |
| Verwalter*innen<br>Kinder                                                     | (keine)<br>• <u>Prename Name</u>                                                  | 3. Here<br>your ch<br>more, t | e you can already see,<br>hild. If you register<br>hey will appear here. |           |

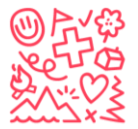

### 11. Register a secend child

| EN FR IT ISABELLE STEBLER TES                                    | 1. Go back to the website<br>and click there again on<br>"anmelden" / "register" |                                                                       |
|------------------------------------------------------------------|----------------------------------------------------------------------------------|-----------------------------------------------------------------------|
| Melchtal OW 24                                                   |                                                                                  |                                                                       |
| ✓ ANMELDEN ▼ Isabelle Stebler Test Prename Name (ist bereits ang | emeldet)                                                                         | 2. Repeat steps 6, 7, and 8 with the information of the second child. |
| Neues Kind erfassen und anme                                     | lden                                                                             |                                                                       |
| Daten<br>Kosten<br>Durchgeführt von<br>Beschreibung              | 27.12.2024 - 05.01.2025<br>XXXX<br>Stiftung für junge Auslandsch<br>8 -14        | weizer                                                                |
| Ort / Adresse                                                    | Ferienhaus Juhui Melchtal, 6                                                     | 067 Melchtal                                                          |
| Tags                                                             |                                                                                  |                                                                       |

12. Second Option: directly register your child ("Mein Kind anmelden")

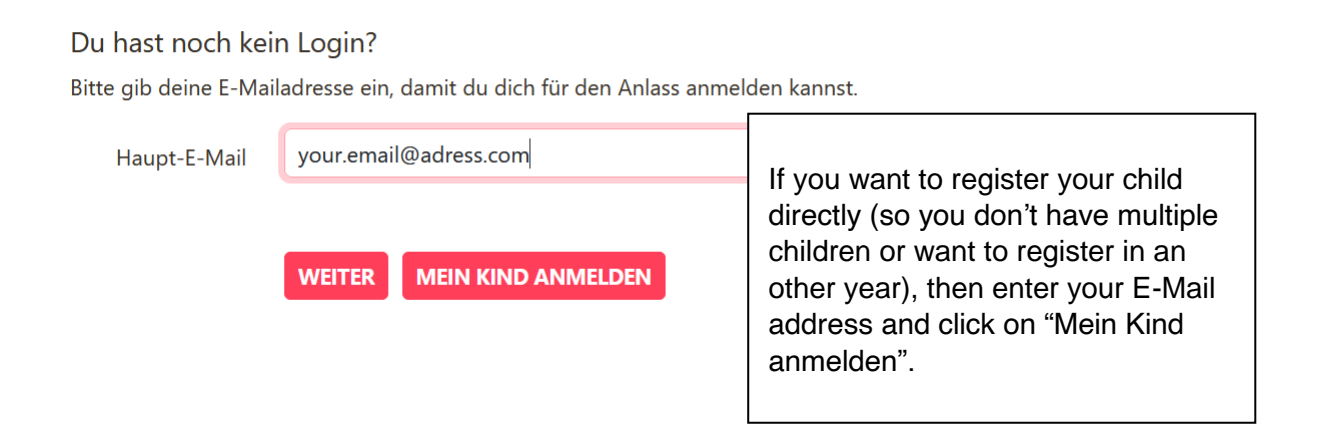

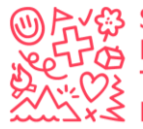

## 13. Enter your personal Details

| iitte fülle das folgende Formular aus, un                                             | n dich zu registrieren.                     | please enter your name and your |
|---------------------------------------------------------------------------------------|---------------------------------------------|---------------------------------|
| Vorname erziehungsberechtigte<br>Person*<br>Nachname erziehungsberechtigte<br>Person* |                                             | e-mail address.                 |
| Firmenname                                                                            | your.email@adress.com                       |                                 |
| Thatpt-L-Mail                                                                         | Wird als Login verwendet SPEICHERN Abbreche | <u>n</u>                        |

# 14: Register your child

| DE EN FR IT ISABELLE STEBLER TES                      | 5T ABMELDEN                                                          |                    |                             |                                                                                                 |
|-------------------------------------------------------|----------------------------------------------------------------------|--------------------|-----------------------------|-------------------------------------------------------------------------------------------------|
| Melchtal OW 24                                        |                                                                      | Go to S<br>the sar | Step 6, 7, and<br>ne thing. | 18 and do                                                                                       |
| Isabelle Stebler Test<br>Neues Kind erfassen und anme | ,<br>39 ommen. Bitte ergänze nun noch die Angaben für die Anmeldung. |                    |                             |                                                                                                 |
|                                                       | 27 12 2024 05 01 2025                                                |                    | Anmeldung                   |                                                                                                 |
| Kosten                                                | 27.12.2024 - 05.01.2025<br>XXXX                                      |                    | Anmeldebeginn               | 05.01.2024                                                                                      |
| Durch reführt von                                     | Ciffering für ingen Andredensing                                     |                    | Anmeldeschluss              | 30.09.2024                                                                                      |
| Durcngerunrt von                                      | Stiftung für junge Auslandschweizer                                  |                    | Anmeldungen                 | 0 Anmeldungen für 40 Plätze                                                                     |
| Beschreibung                                          | 8 -14                                                                |                    | Externe Anmeldungen         | https://db.sjas.ch/de/groups/1/public_events/49                                                 |
| Ort / Adresse                                         | Ferienhaus Juhui Melchtal, 6067 Melchtal                             |                    | Aufnahmebedingungen         | Siehe AGBs: <u>https://sjas.ch/wp-content/uploads/2023/11</u><br>/AGB_Ferienlager_Winter_V2.pdf |
| Tags                                                  |                                                                      |                    | Unterschrift erforderlich   | nein                                                                                            |
|                                                       |                                                                      |                    | Zweitunterschrift erforde   | nein                                                                                            |
|                                                       |                                                                      |                    |                             |                                                                                                 |

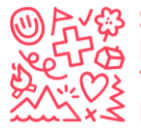

Edit yourself as an administrator:

| Suchen                                                                                                 |                                                                        | c                                                                                | ISABELLE STEBLER BMELDEN                                                                          |
|----------------------------------------------------------------------------------------------------|------------------------------------------------------------------------|----------------------------------------------------------------------------------|---------------------------------------------------------------------------------------------------|
| Foundation for Young<br>INFO PERSONEN ANLÄSSE<br>GELÖSCHT                                              | <u>Swiss Abroad</u><br>: <u>kurse ferienlager abos</u>                 | <u>ANFRAGEN NOTIZEN STATISTIKEN</u>                                              | LOG AUSBILDUNG                                                                                    |
| S<br>Isabelle Stebler<br>INFO ABOS RECHNUNGE<br>E BEARBEITEN E EXPORT<br>Person Isabelle Stebler wurde | EN NACHRICHTEN VERLAUF LOO<br>• A LOGIN •<br>erfolgreich aktualisiert. | S SICHERHEIT                                                                     | This is "you". Here you<br>can change your<br>personal details (not the<br>one of your children). |
| <b>Isabelle Stebler</b><br>Alpenstrasse 24<br>3006 Bern                                                | ۹ 🚨                                                                    | Tags                                                                             | click "Edit (Bearbeiten)"<br>in the white box.                                                    |
| stebler@sjas.ch<br>Weitere Angaben                                                                     |                                                                        | Aktive Hollen<br><b>★</b> Foundation for Young<br><u>Abroad</u><br>Administrator | g <u>Swiss</u><br>+ ROLLE<br>HINZUFÜGEN                                                           |
| Geburtstag<br>Geschlecht                                                                               | 16.09.1995 (28 Jahre alt)<br>weiblich                                  | Qualifikationen                                                                  | + ERSTELLEN                                                                                       |
| Heimatort inkl. Kanton<br>Deutsch                                                                      | Zullwil SO<br>Muttersprache                                            |                                                                                  |                                                                                                   |

| Isabelle Stebler<br>Alpenstrasse 24<br>3006 Bern<br>stebler@sjas.ch | •                                                                                                    | Tags<br>Tag hinzufügen+)<br>Aktive Rollen<br>Foundation for Young Swiss |
|---------------------------------------------------------------------|----------------------------------------------------------------------------------------------------|-------------------------------------------------------------------------|
| Weitere Angaben                                                     |                                                                                                    | Abroad + KOLLE<br>Administrator 2                                       |
| Geburtstag<br>Geschlecht<br>Heimatort inkl. Kanton                  | 16.09.1995 (28 Jahre alt)<br>weiblich<br>Zullwil SO                                                             | Qualifikationen + ERSTELLEN                                             |
| Deutsch<br>Französisch<br>Italienisch<br>Englisch<br>Spanisch<br>   | Muttersprache<br>Grundkenntnisse<br>Keine Kenntnisse<br>Gute Kenntnisse<br>Keine Kenntnisse<br>756.3580.2063.83 | These are your details.<br>Here you can manage<br>an see your children. |
| J+S-Nummer<br>Nationalität gemäss J+S<br>                           | CH<br>(keine)                                                                                                   |                                                                         |
| Kinder                                                              | <u>Prename Name</u>                                                                                             |                                                                         |
| Erstellt<br>Geändert<br>Login                                       | 23.01.2023 16:46 <u>Puzzle ITC</u><br>29.12.2023 11:38 <u>Isabelle Stebler</u>                                  |                                                                         |

For feedback, more information or further assistance contact: info@sjas.ch